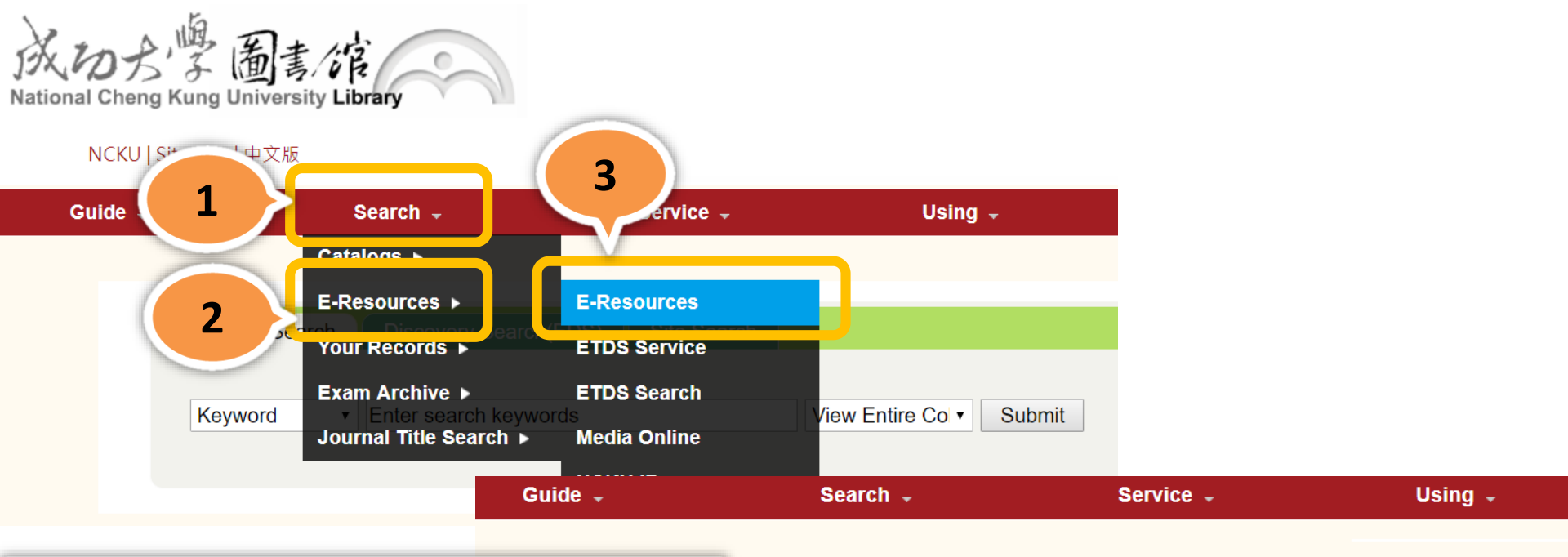

Search E-Resources (Databases, Journals..etc) via E-Resources Gateway.

**E-Resources** 

Welcome to the e-resources of National Cheng Kung University Library. To access the system, p below.

## E-Resources Gateway ##

NCKU library has launched a new É-resources system, including databases, e-journals, medical on new system. If you have any question, please contact us.

## Meta-search system

Meta-search system allows users to issue one simple keyword search that takes place on multiple information: journal articles, dissertations, patents and standards, e-books, news and other collect databases system or e-Journals system is recommended.

| Databases   E-Journals   E-Bo                                                                     | oks Med Resource                                                    | Bibliographic Software                       | ib Instruction Course   | es   My Library |
|---------------------------------------------------------------------------------------------------|---------------------------------------------------------------------|----------------------------------------------|-------------------------|-----------------|
|                                                                                                   |                                                                     |                                              |                         |                 |
| [Resources search]                                                                                | Resource Name (tim)                                                 | All resources ▼<br>All resources<br>Database | exact search - search - | Advance         |
| News                                                                                              |                                                                     | Journal                                      |                         |                 |
| Only for searching database name or journal name, not for article title or contents in resources. |                                                                     |                                              |                         |                 |
| 2018/01/11                                                                                        | New Subscriptions & Cancellations of Journals and Databases in 2018 |                                              |                         |                 |
| 2018/01/11                                                                                        | 2018年增、刪訂期刊及資料庫說明                                                   |                                              |                         |                 |
| 2017/12/22                                                                                        | SDOS 故障維修公告                                                         |                                              |                         |                 |
| 2017/06/05                                                                                        | NCKU Library E-resources Use Regulations                            |                                              |                         |                 |
| 2017/06/05                                                                                        | 電子資源使用規範宣導                                                          |                                              |                         |                 |

- Search E-Resources: (1) Enter a Database Name or Journal Name or (2) Browse the Database List or Journal List by Subject, Topic or Language.
- Link to E-Resources: Click on a Resource Title and links to resource site.
- Icons for specific limitations:
  Free Resources Free
  Account/Password ID/PW

; Advice for resource error Advice

- ; Trial Resources Trial
- All users, please login with NCKU ID for using E-resources.

電子資源查詢糸統 E-Resources Gateway

1

▲成功控圖書/宿

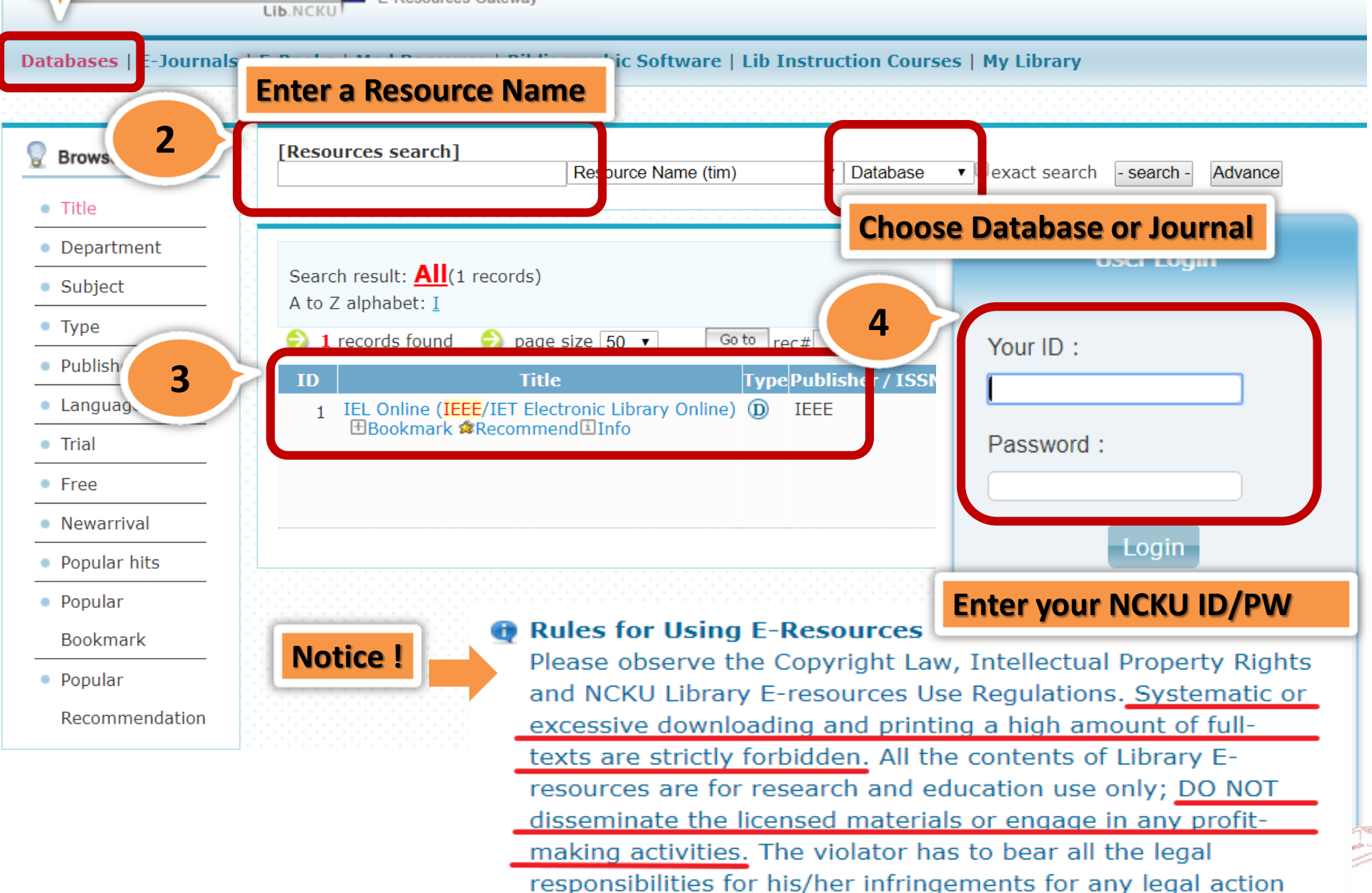

which might be taken by the copyright owner.

Y